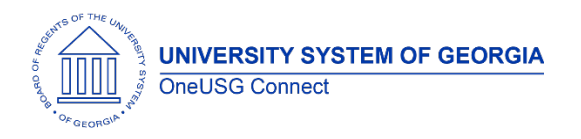

The purpose of these Release Notes is to inform OneUSG Connect technical staff and functional users of the scheduled 2.0 release of University System of Georgia (USG) functional application enhancements.

OneUSG Connect Release 2.0 is currently scheduled for Sunday, Dec. 17, 2017.

## Release HREL 2.0

| <b>General Information</b>      | General Information                                                                                                    |  |
|---------------------------------|----------------------------------------------------------------------------------------------------|--|
| Business Processes and Job Aids | Changes to the following Business Processes and Jobs<br>Aids* have been included in this release:                                                                                            |  |
|                                 | Job Aids<br>Self Service Transactions:                                                                                                    |  |
|                                 | <ul> <li>Smartsheet: Shared Materials &gt; Training and<br/>Communications &gt; OneUSG – Training Catalog<br/>(Self Service)</li> </ul>                                                      |  |
|                                 | Automated Adjustments - Entering and Loading<br>- Smartsheet: Shared Materials > Training and<br>Communications > OneUSG - Training Catalog<br>(Practitioners)                               |  |
| Known Issues                    | Resolutions to the following Known Issues have been included in this release:                                                                                                    |  |
|                                 | Known Issue KI9.2-002-TL:                                                                                                    |  |
|                                 | Monthly Employee Prepopulated Timesheet Requires<br>Extra Step When Submitting Timesheet                                                                                                    |  |
| <b>Technical Informatio</b>     | n                                                                                                    |  |
| New HPLAY Database URL          | The HPLAY Access URL has changed and the old<br>URL will not be redirected. Self Service and<br>Practitioner production URLS have also changed<br>but they will be automatically redirected. |  |
|                                 | New Practitioner URL:<br>https://core.hplay.onehcm.usg.edu<br>New Self Service URL:<br>https://selfservice.hplay.onehcm.usg.edu                                                              |  |

UNIVERSITY SYSTEM OF GEORGIA OneUSG Connect

## **OneUSG Connect**

| Module Specific Information                |                                                                                                    |
|--------------------------------------------|----------------------------------------------------------------------------------------------------|
| Benefits Administration (BN)               |                                                                                                    |
| Modifications to Existing Proc             | cesses                                                                                                    |
| New Retiree and Survivor HRID<br>Interface | Alight is system of record for retirees and survivors.                                                                                                    |
|                                            | With the release, updates to retiree and<br>survivor information made in the Alight<br>system will feed over to OneUSG<br>Connect once/week.                                                                                                    |
|                                            | Updates will include address, phone,<br>date of death, name changes, etc.<br>and new job data created for surviving<br>dependents. Institutions will no longer<br>enter survivor job data.                                                                                                    |
| Faculty E                                  | vents (MFE)                                                                                                    |
| Reports/Queries                            |                                                                                                    |
| BOR_MFE_PART_TIME_FACULTY                  | Reporting Tools > Query > Query<br>Viewer/Manager                                                                                                    |
|                                            | Query provides a list of all active part-<br>time faculty based on SetID.                                                                                                    |
| Page Changes                               |                                                                                                    |
| Institution Rank Field                     | Workforce Development > Faculty<br>Events > Calculate Tenure > Create<br>Tenure Data                                                                                                    |
|                                            | Institution Rank field has been added<br>for those institutions having faculty type<br>titles that are not considered academic<br>rank, such as an Assistant Research<br>Scientist. When '006 No Rank' is<br>selected in the Home Rank field it will<br>open up the Institution Rank field. Each<br>institution will maintain their Institutional<br>Rank Table. |

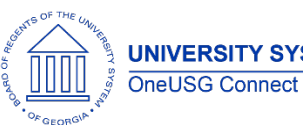

| Tenure Mandatory Review Date Field | Workforce Development > Faculty<br>Events > Calculate Tenure > Create<br>Tenure Data                                                                                                    |
|------------------------------------|----------------------------------------------------------------------------------------------------|
|                                    | Tenure Mandatory Review Date field<br>has been added and auto-populates<br>based on the most recent tenure status<br>date, rank change date, or last review<br>date. The current calculation is 'plus 6<br>years minus one day', but the field can<br>be modified by the institution based on<br>their tenure review process.                                                                                                    |
| Human Re                           | esources (HR)                                                                                                    |
| Page Changes                       |                                                                                                    |
| Pay Group on Position Data         | Position Data > Description> Pay Group<br>Information                                                                                                    |
|                                    | The Pay Group listed on position will no<br>longer be located on a separate page.<br>Instead there is a new section on Pay<br>Group Information (at the bottom of<br>the page). Position Management<br>Practitioners can select the appropriate<br>Pay Group and Employee Type using<br>the magnifying glass to search. When<br>an employee is hired into a position, the<br>Pay Group information on Job Data will<br>automatically update from Position<br>Data. |
|                                    | *Note: if a Pay Group is changed on an<br>existing position, be sure to select the<br>"update incumbents" check box on<br>the Position Data "Specific Information"<br>tab.                                                                                                    |
| Search by National ID              | Workforce Administration > Personal<br>Information > Biographical > Search by<br>National ID                                                                                                    |
|                                    | As part of the new hire process,<br>practitioners now have the option of<br>searching by National ID (SSN) prior to<br>creating a new employee ID (EMPLID).                                                                                                    |

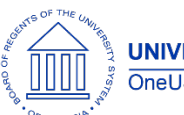

|                               | This search will identify whether or not a<br>potential employee already has an<br>EMPLID, eliminating the errors caused<br>by creating redundant EMPLIDs. If an<br>EMPLID is returned in search results,<br>practitioners should hire the employee                                                            |
|-------------------------------|----------------------------------------------------------------------------------------------------|
| Pav                           | roll (PV)                                                                                                    |
| Modifications to Existing Pro | Cesses                                                                                                    |
| Automated Adjustments Page    | Navigator > Payroll for North America ><br>Payroll Customization > Automated<br>Adjustments                                                                                                    |
|                               | Practitioners can use this new custom<br>page to enter employee level earning<br>and deduction adjustments for a<br>particular pay end date. This page was<br>created to replace the Automated<br>Adjustment Form (AAF) functionality in<br>ADP.                                                               |
| Automated Adjustments Load    | Navigator > Payroll for North America ><br>Payroll Customization > Automated<br>Adjustments Load<br>Practitioners will load all Automated<br>Adjustments entered on the Automated<br>Adjustments Page to the staging table<br>prior to submission of payroll to the<br>Shared Services Center (SSC) on Payroll |
| Pay Calendar Creation         | Day 2/Calculation Day.Navigator > Payroll for North America ><br>Payroll Customization > Pay Calendar<br>CreationThis is a process to automate pay<br>calendar creation that will be run by<br>the SSC. The process is run by company,<br>pay group, pay period end date and<br>pay year.                      |
| Assign Run ID to Calendars    | Navigator > Payroll for North America ><br>Payroll Customization > Assign Run ID to<br>Calendars                                                                                                    |

UNIVERSITY SYSTEM OF GEORGIA OneUSG Connect

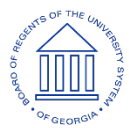

**OneUSG Connect** 

|                               | This is a process to automate the<br>assigning of Pay Run IDs to established<br>pay calendars and will be run by the<br>SSC. The process will fetch calendars<br>with a blank Pay Run ID with the same<br>pay period begin date, pay period end<br>date and paycheck issue date and<br>papulate the selected Pay Pup ID ap                                                                                                    |
|-------------------------------|----------------------------------------------------------------------------------------------------|
|                               | the pay calendar.                                                                                                    |
| FLSA Blended/Weighted Average | Navigator > Set Up HCM > Product<br>Related > Payroll for North America ><br>Compensation and Earnings > Earnings<br>Table                                                                                                    |
|                               | The Fair Labor Standards Act (FLSA) of<br>1937 requires that you pay overtime to<br>non-exempt employees who work more<br>than 40 hours in a week. Earnings codes<br>for earnings that are eligible for FLSA<br>have been configured to process with<br>an FLSA overtime premium rate. The<br>FLSA rate = (regular period pay +<br>overtime pay at contractual rate + total<br>other FLSA eligible earnings) divided by<br>total FLSA eligible hours. FLSA eligible<br>earnings include regular pay, overtime<br>pay, shift differentials, retro pay and<br>supplemental pays |
| NRA Earnings Split            | Navigator > Payroll for North America ><br>Payroll Customization > NRA Earnings<br>Split                                                                                                    |
|                               | SSC will run this process during the<br>monthly payroll to assign the Non-<br>Resident Alien (NRA) earnings codes to<br>the portion of earnings that is subject to<br>the employee's tax treaty. Biweekly<br>NRA earnings codes split will still be a<br>manual process in OneUSG Connect<br>until a future release.                                                                                                    |

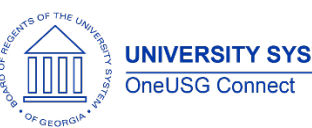

**Release Notes** 

## Reports/Queries

|                               | Neutropy Demosting Table Output                                                                                                    |
|-------------------------------|----------------------------------------------------------------------------------------------------|
| BOR_PY_IMEDICARE_OOB          | Navigator > Reporting Tools > Query >                                                                                                    |
|                               | Query Manager                                                                                                    |
|                               |                                                                                                    |
|                               | SSC and Practitioners can run this query                                                                                                    |
|                               | to identify employees with a Year To                                                                                                    |
|                               | Date (YTD) Medicare tax balance that                                                                                                    |
|                               | does not equal 1.45% the YTD Medicare                                                                                                    |
|                               | taxable gross.                                                                                                    |
| BOR_PY_WITHHOLDING_TAX_OOB    | Navigator > Reporting Tools > Query >                                                                                                    |
|                               | Query Manager                                                                                                    |
|                               | , ,                                                                                                    |
|                               | SSC and Practitioners can run this query                                                                                                    |
|                               | to identify employees with a YTD                                                                                                    |
|                               | federal or state tax withholding                                                                                                    |
|                               | balance and YID federal or state                                                                                                    |
|                               | taxable gross equal to zero                                                                                                    |
|                               | Navigator > Reporting Tools > Overy >                                                                                                    |
|                               | Ouery Manager                                                                                                    |
|                               |                                                                                                    |
|                               | SSC and Practitioners can run this query                                                                                                    |
|                               |                                                                                                    |
|                               | to identify employees with a YID tax                                                                                                    |
|                               | to identify employees with a YTD tax                                                                                                    |
|                               | to identify employees with a YTD tax<br>balance for Old Age Survivor and<br>Disability Insurance (OASDI), known as                                                                                                    |
|                               | to identify employees with a YTD tax<br>balance for Old Age Survivor and<br>Disability Insurance (OASDI), known as                                                                                                    |
|                               | to identify employees with a YTD tax<br>balance for Old Age Survivor and<br>Disability Insurance (OASDI), known as<br>Social Security, that does not equal                                                                                                    |
|                               | to identify employees with a YTD tax<br>balance for Old Age Survivor and<br>Disability Insurance (OASDI), known as<br>Social Security, that does not equal<br>6.20% the YTD OASDI taxable gross.                                                                                                    |
| BOR_PY_PRIMARY_PAY GROUP_NULL | to identify employees with a YTD tax<br>balance for Old Age Survivor and<br>Disability Insurance (OASDI), known as<br>Social Security, that does not equal<br>6.20% the YTD OASDI taxable gross.<br>Navigator > Reporting Tools > Query >                                                                                                    |
| BOR_PY_PRIMARY_PAY GROUP_NULL | to identify employees with a YTD tax<br>balance for Old Age Survivor and<br>Disability Insurance (OASDI), known as<br>Social Security, that does not equal<br>6.20% the YTD OASDI taxable gross.<br>Navigator > Reporting Tools > Query ><br>Query Manager                                                                                                    |
| BOR_PY_PRIMARY_PAY GROUP_NULL | to identify employees with a YTD tax<br>balance for Old Age Survivor and<br>Disability Insurance (OASDI), known as<br>Social Security, that does not equal<br>6.20% the YTD OASDI taxable gross.<br>Navigator > Reporting Tools > Query ><br>Query Manager                                                                                                    |
| BOR_PY_PRIMARY_PAY GROUP_NULL | to identify employees with a YTD tax<br>balance for Old Age Survivor and<br>Disability Insurance (OASDI), known as<br>Social Security, that does not equal<br>6.20% the YTD OASDI taxable gross.<br>Navigator > Reporting Tools > Query ><br>Query Manager                                                                                                    |
| BOR_PY_PRIMARY_PAY GROUP_NULL | to identify employees with a YTD tax<br>balance for Old Age Survivor and<br>Disability Insurance (OASDI), known as<br>Social Security, that does not equal<br>6.20% the YTD OASDI taxable gross.<br>Navigator > Reporting Tools > Query ><br>Query Manager<br>Query to identify employees with a<br>blank Primary Pay Group field to identify                                         |
| BOR_PY_PRIMARY_PAY GROUP_NULL | to identify employees with a YTD tax<br>balance for Old Age Survivor and<br>Disability Insurance (OASDI), known as<br>Social Security, that does not equal<br>6.20% the YTD OASDI taxable gross.<br>Navigator > Reporting Tools > Query ><br>Query Manager<br>Query to identify employees with a<br>blank Primary Pay Group field to identify<br>employees for data clean up prior to |

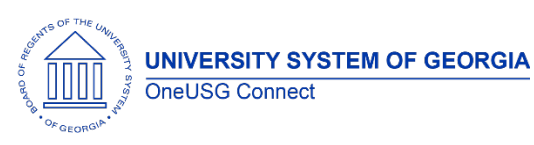

| Page Changes                       |                                                                                                    |
|------------------------------------|----------------------------------------------------------------------------------------------------|
| Employee General<br>Deduction Page | Payroll for North America > Employee<br>Pay Data USA > Deductions > Create<br>General Deductions                                                                                                    |
|                                    | A custom, editable reference field has<br>been added on the bottom of the<br>Employee General Deduction page.<br>This will allow practitioners to add<br>notations on each effective dated row<br>for informational purposes.                                                                             |
| Self Service                       | (ESS and MSS)                                                                                                    |
| New Functionality                  |                                                                                                    |
| Preferred Email and Phone Types    | Employee Self Service (ESS) > Personal<br>Details > Contact Details                                                                                                    |
|                                    | All employees should have phone type<br>"business" and email type "business"<br>marked "preferred." If no "business"<br>type is present, OneUSG Connect will<br>mark phone type "campus" and email<br>type "home" as the preferred. All<br>employees are required to have a<br>preferred phone and email. |
|                                    | Note: The "preferred" contact details<br>will show in the company directory and<br>are visible to others in OneUSG<br>Connect.                                                                                                    |

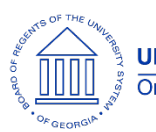

| My Team Tile & Related Actions⊗ | Manager Self Service (MSS) > My Team<br>Tile > Related Actions                                                                                                    |
|---------------------------------|----------------------------------------------------------------------------------------------------|
|                                 | Introduction of the "My Team" tile<br>where managers can initiate requests<br>to HR*:                                                                                                    |
|                                 | <ul> <li>Time Management         <ul> <li>Submit request to adjust<br/>leave balances</li> <li>Submit request to change<br/>time and absence<br/>approver</li> </ul> </li> <li>Job and Personal Information         <ul> <li>View employee personal</li> </ul> </li> </ul> |
|                                 | <ul> <li>information</li> <li>Submit reporting change request</li> <li>Submit transfer request</li> <li>Submit promotion request</li> <li>Submit location change request</li> <li>Submit retirement request</li> </ul>                                                     |
|                                 | <ul> <li>Submit termination request</li> <li>Submit demotion request</li> <li>Position and Funding         <ul> <li>Submit request to add position and funding</li> <li>Submit request to change position and funding</li> </ul> </li> </ul>                               |
|                                 | <ul> <li>Submit request to<br/>inactivate position</li> <li>Compensation         <ul> <li>View compensation history</li> <li>Submit an ad hoc salary<br/>change</li> <li>Submit supplemental pay</li> </ul> </li> </ul>                                                    |
|                                 | <ul> <li>request</li> <li>Development         <ul> <li>View current team profiles</li> <li>View historical team profiles</li> </ul> </li> <li>Forms         <ul> <li>Submit security request</li> </ul> </li> </ul>                                                        |

UNIVERSITY SYSTEM OF GEORGIA

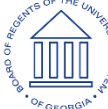

|                          | <ul> <li>Notify Employee         <ul> <li>Email message</li> <li>Notification through</li> <li>OneUSG Connect</li> </ul> </li> </ul>                                                                                                    |
|--------------------------|----------------------------------------------------------------------------------------------------|
|                          | NOTE: These transactions <i>initiate a</i><br><i>request</i> only and do not automatically<br>update the database, job data,<br>employee status, etc. Once approved,<br>HR practitioners will input the<br>appropriate changes.                                                                             |
|                          | These request actions will be available<br>in MSS regardless of when an institution<br>decides to utilize the functionality. If a<br>manager submits a request, it will be<br>routed to HR for approval.                                                                                                    |
| Approvals Tile           | MSS > Approvals (tile)                                                                                                    |
|                          | Introduction of the "Approvals" tile<br>where managers can identify<br>transactions pending their approval.<br>This tile will display the number of<br>pending requests and will sort requests<br>by type, date submitted, and status.<br>Managers can approve or deny<br>requests directly from this tile. |
|                          | Managers and other approvers can<br>also insert an ad-hoc approver directly<br>from the approvals chain.                                                                                                    |
| Review Transactions Tile | MSS > Review Transactions (tile)                                                                                                    |
|                          | Introduction of the "Review<br>Transactions" tile where managers can<br>review all transactions they have<br>submitted, approved, or denied. From<br>this tile, managers can also access and<br>review the approvals chain for pending<br>transactions.                                                     |

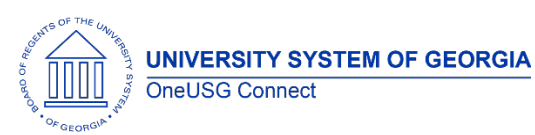

| Delegation Tile                       | MSS > Delegation (tile)<br>Introduction of the "Delegation" tile<br>where managers can assign proxy<br>approval and initiation authority for                                                                                                    |
|---------------------------------------|----------------------------------------------------------------------------------------------------|
|                                       | Personnel Actions and Time and<br>Absence transactions.                                                                                                    |
| Time and                              | d Labor (TL)                                                                                                    |
| Modifications to Existing Processes   |                                                                                                    |
| Reported Time Approval                | MSS > Time Approver > Report Time                                                                                                    |
|                                       | MSS > Team Time (Tile)                                                                                                    |
|                                       | Navigator > Manager Self Service ><br>Time Management > Approve Time and<br>Exceptions > Reported Time > Approve<br>Reported Time                                                                                                    |
|                                       | Managers will be responsible for<br>approving Reported Time and will no<br>longer approve Payable Time.<br>This process begins Dec. 31, 2017 – Jan.<br>13, 2018 (2nd pay cycle in January<br>2018). Practitioners will approve any<br>unapproved Reported Time via the<br>Reported Batch approval process. |
| Managing Time and Labor<br>Exceptions | Navigator > Manager Self Service ><br>Time Management > Approve Time and<br>Exceptions > Exceptions<br>Managers are responsible for working                                                                                                    |
| Batch Approval of Peported Time &     | and correcting TL exceptions.                                                                                                    |
| Time Approval Compliance              | Time > Batch Approve Reported Time                                                                                                    |
|                                       | Managers are responsible for approving<br>reported time. Practitioners will batch<br>approve "unapproved" reported time<br>via the Batch approval process. The TL<br>Compliance Table will be updated at<br>the same time the batch approval<br>processing is running.                                     |

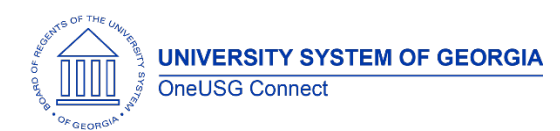

## **OneUSG Connect**

|                                           | This process begins Dec. 31, 2017 – Jan.<br>13, 2018 (2nd pay cycle in January                                                                                                    |
|-------------------------------------------|----------------------------------------------------------------------------------------------------|
|                                           | 2018).                                                                                                    |
| Payable Time Approval                     | Navigator > Time and Labor > Approve<br>Time > Batch Approve Payable Time                                                                                                    |
|                                           | Managers are no longer responsible for<br>approving Payable Time. Practitioners<br>will approve Payable Time via the<br>Batch approval process.                                                                                                    |
| Removal of Exempt Timesheet Entry/<br>NTO | Exempt benefited employees no longer<br>have to report No Time Off (NTO).<br>Exception time i.e. Vacation/ Sick<br>absences will be required via Absence<br>Management requests. Although<br>Holiday will be pre-populated for<br>eligible employees – it is considered<br>reported time and Manager approval is<br>still required.<br><b>Note:</b> Non-Benefited exempt<br>employees will continue to enter ACA<br>hours. |
| Queries/Reports                           |                                                                                                    |
| BOR_TL_REPORTED_TIME_BWK                  | Navigator > Reporting Tools > Query ><br>Query Manager<br>Reported Time Query to view time to be                                                                                                    |
|                                           | processed in the current cycle for Bi-<br>Weekly.                                                                                                    |
| BOR_TL_REPORTED_TIME_MNTH                 | Navigator > Reporting Tools > Query ><br>Query Manager                                                                                                    |
|                                           | Reported Time Query to view time to be processed in the current cycle for Monthly.                                                                                                    |

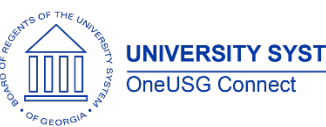

**Release Notes** 

| BOR_TL_REPORTED_COMPLIANCE    | Navigator > Reporting Tools > Query ><br>Query Manager                                                                                       |  |
|-------------------------------|----------------------------------------------------------------------------------------------------|--|
|                               | Query to be run prior to the Batch<br>Approval for Reported Time process. To<br>view reported time showing in NA<br>(Needs Approval) status. |  |
| Absence Management (ABS)      |                                                                                                    |  |
| Queries/Reports               |                                                                                                    |  |
| BOR_ABS_EVENT_DATE_RANGE_BWK  | Navigator > Reporting Tools > Query ><br>Query Manager                                                                                       |  |
|                               | To view absence events by date range<br>for validating hours to be processed in<br>the current cycle for Bi-Weekly.                          |  |
| BOR_ABS_EVENT_DATE_RANGE_MNTH | Navigator > Reporting Tools > Query >                                                                                                    |  |

| Other Notes |                                                                        |
|-------------|------------------------------------------------------------------------|
|             |                                                                        |
|             | for validating hours to be processed in the current cycle for Monthly. |

**Query Manager** 

To view absence events by date range

| Next Scheduled Release | OneUSG Connect <b>Release 2.10</b> is currently scheduled for <b>Saturday, Jan. 13, 2018</b> .<br>You will receive a reminder of when this update will occur. |
|------------------------|----------------------------------------------------------------------------------------------------|
| More Information and   | For business impact emergency issues, contact OneUSG Connect Support                                                                                          |
| Support                | immediately at 877-251-2644 (toll free) or sscsupport@ssc.usg.edu.                                                                                            |